**Hochschule Karlsruhe** University of Applied Sciences

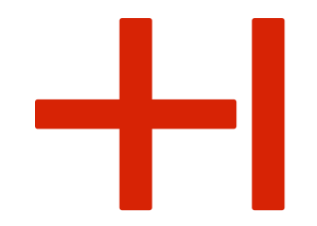

## JOBS & EVENTS Wie Sie Stellenangebote erstellen

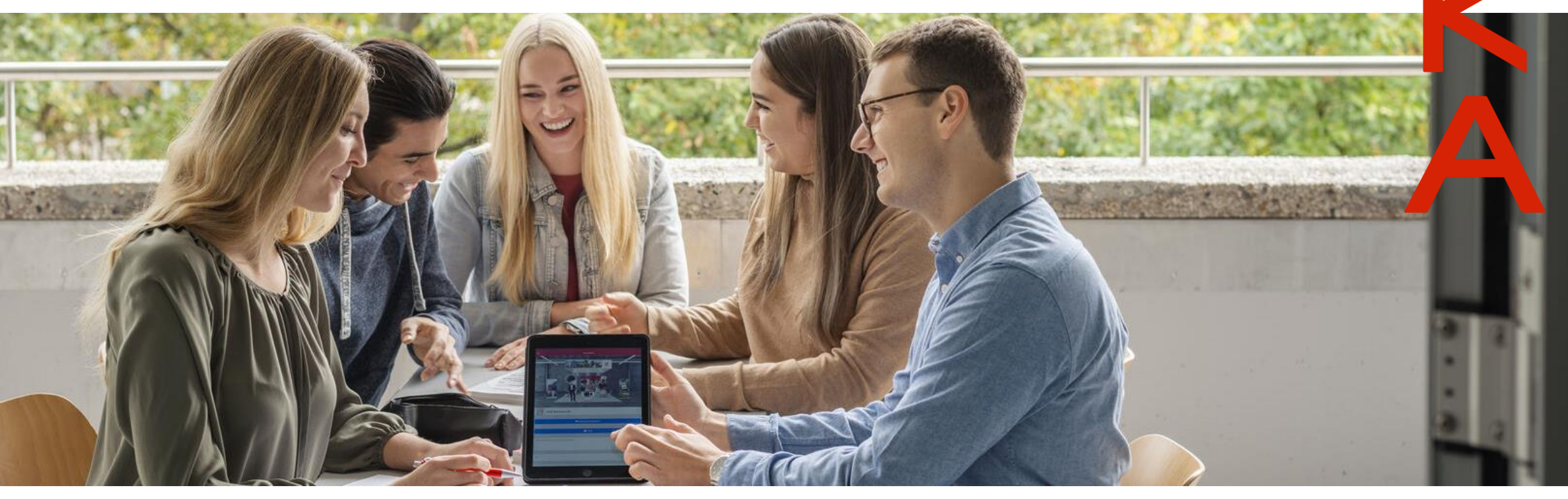

Sie sind noch nicht registriert?

## Sie sind bereits registriert?

1a. Registrieren Sie sich auf: <u>https://hs-karlsruhe.jobteaser.com/de/recruiter\_account/job\_offers</u> **1b.** Melden Sie sich mit Ihren Zugangsdaten an.

- Klicken Sie auf "Stellenangebot hinzufügen". Geben Sie den Text ein und fügen Sie ein Bild, Video und PDF hinzu. Wenn Sie fertig sind, klicken Sie auf "Stellenangebot abschicken".
- 3. Das Stellenangebot muss von der Hochschule freigegeben werden. Sie erhalten eine Bestätigungs-E-Mail.
- 4. Sobald das Stellenangebot freigegeben ist, erscheint es auf dem Front-Office-Bildschirm des Studierenden.

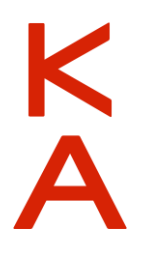

## Leistungspakete

+-

K

|                                              | Stellenanzeigen-Account | Unternehmensprofil-Account |
|----------------------------------------------|-------------------------|----------------------------|
| Stellenangebote                              | $\checkmark$            | $\checkmark$               |
| Unternehmensprofil                           | ×                       | $\checkmark$               |
| Eventanzeigen                                | ×                       | $\checkmark$               |
| Statistiken                                  | ×                       | $\checkmark$               |
| <b>PREIS</b><br>(zzgl. MwSt.)                | kostenfrei              | 800 Euro (1 Jahr)          |
| Hochschule Karlsruhe<br>Stand: 3.3.2021<br>3 |                         |                            |

**Hochschule Karlsruhe** University of Applied Sciences

## Kontakt

Yevanne Doll-Talbot recruiting@h-ka.de Tel.: +49 (0 )721 925-2503

Monika Gilliard monika.gilliard@h-ka.de Tel.: +49 (0 )721 925-2502

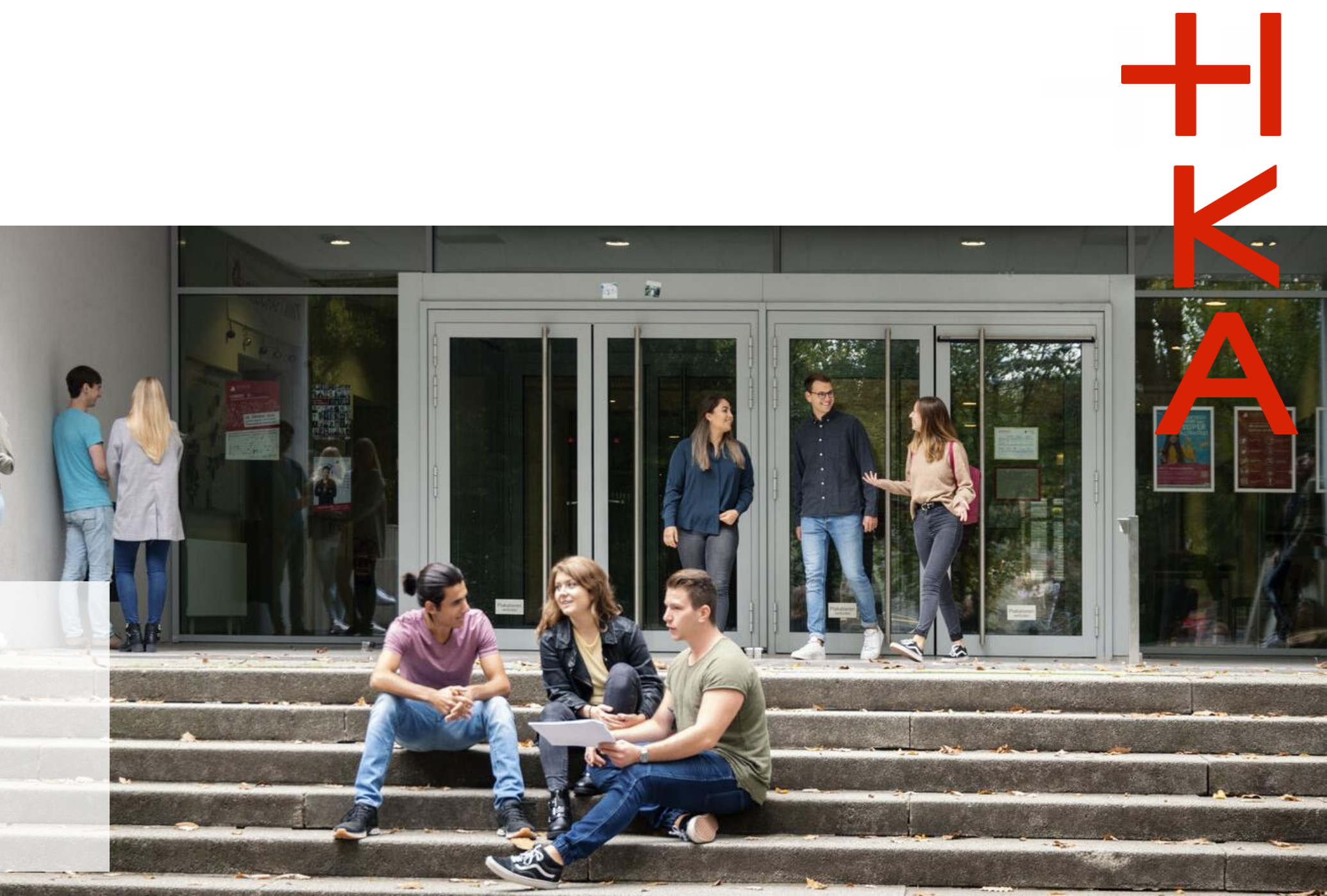